# **MUHC Paging System**

The MUHC paging system has been updated to include both paging and *MiSecure* Messaging. Users can access the paging system via the Citrix Receiver.

| Directory Search – p 1                                                                  | OnCall Schedules – p 3                                        |
|-----------------------------------------------------------------------------------------|---------------------------------------------------------------|
| Sending a Message via Directory Search – p 2                                            | Sending a Message via OnCall Schedules – p 3                  |
| The MUHC Paging System<br>found in the Citrix Receive<br><i>MUHC Call Schedules Dir</i> | can be<br>er as<br>ectory<br>MUHC Call<br>Schedules Directory |
| ■ MUHC Communications Use Director                                                      | y Search taylorjn 🕐                                           |
| Directory Search in the MUHC                                                            | Group Messaging                                               |
| A Home Search                                                                           | Search for Q                                                  |
|                                                                                         | My Groups Clear Selections New Message                        |
| Click <b>OnCall</b> to view a department call schedule                                  |                                                               |

# **Directory Search**

Users can use the *Directory Search* to send a page, *MiSecure Message*, or review a phone number.

|                    | Directory Search                                                                                                    |                                                                         |
|--------------------|----------------------------------------------------------------------------------------------------|-------------------------------------------------------------------------|
|                    | Search<br>Brandon                                                                                                    | 1. Type the <b>individual's name</b><br>(First Name, Last Name or Both) |
| 2. Click <b>Se</b> | Search Clear Search                                                                                                    |                                                                         |
| Conta              | cts                                                                                                    |                                                                         |
| - E                | Brandon Gallemore () [] - Resident Neurology                                                                                                    |                                                                         |
| 🗆 E                | Brandon Kozinski () [] - Resident Child Health                                                                                                    |                                                                         |
| □ E                | Brandon Lambiris () [] - Resident Plastic Surgery                                                                                                    |                                                                         |
| □ E                | Brandon Merrill () [] - Fellow Dermatology                                                                                                    |                                                                         |
| 3. Check           | . Checkmark the individual armacy<br>the set of the set of the set o |                                                                         |
|                    | andon Thomas () [] - Electrician Engineering Services                                                                                                    | notes with additional mormation                                         |
| <b>⊠</b> 9         | Stephen Brandon () [] - Attending Oral Surgery                                                                                                    |                                                                         |
| lf U<br>surg       | Jnavailable, call clinic at 884-6253. Non-Office Hours: contact him fo<br>gery within 3 days. All other Oral surgery issues are to be handled b                                                                                                    | r his patients who had<br>ry the ER.<br>4. Click Select                 |
|                    |                                                                                                    | Cancel Select                                                           |

<u>Sending a Message (Paging) via Directory Search</u> Once a recipient has been identified using the *Directory Search*, a page or message can be sent.

|                     | Directory Search                                          |  |
|---------------------|-----------------------------------------------------------|--|
|                     | Gifft                                                     |  |
| 1. Click New Messag | Je Clear Search<br>New Message                            |  |
|                     | Search Results                                            |  |
|                     | Contact Details                                           |  |
|                     | Extension: 884-1606<br>Pager: 3970510<br>MiSecure: gifftk |  |

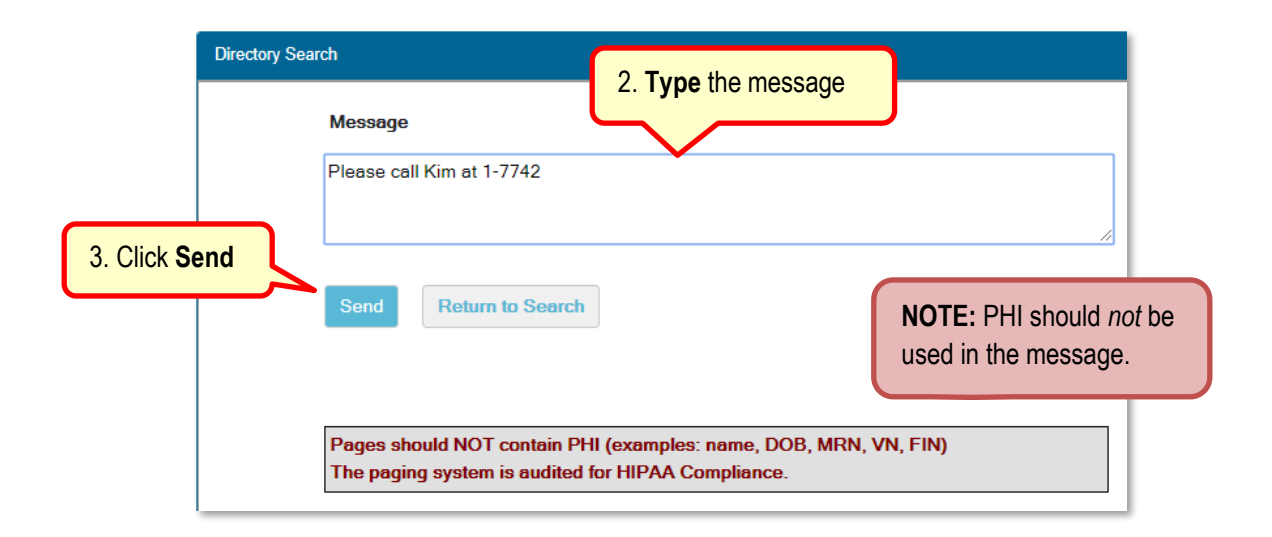

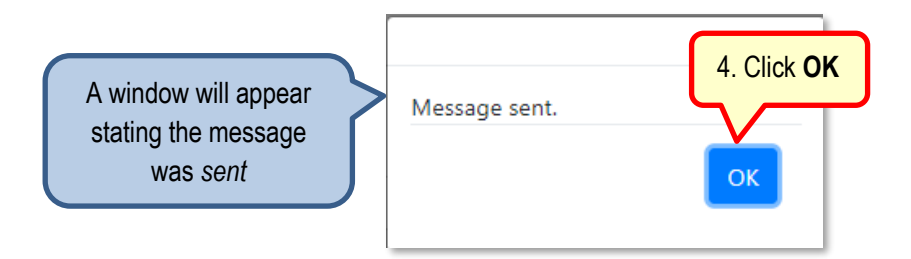

## **OnCall Schedules**

Users can use the OnCall Schedules to review a department's contact schedule assignments

| 😑 MUHC Commu                                                                                                    | unications 1. Type the <b>Departm</b>                                                                                              | ient name                             |
|----------------------------------------------------------------------------------------------------|----------------------------------------------------------------------------------------------------|---------------------------------------|
| taylorjn                                                                                                    | OnCall Schedules                                                                                                    |                                       |
| A Home                                                                                                    | Medicine                                                                                                    | Q Detail Search Contact Search Roster |
| i OnCall                                                                                                    | Cardiovascular Medicine Family and Community Medicine Outpain Phone calls: Tice 884-7733 Figure 884-7733 Calls to HealthConnect 24 | 2. Click Search icon                  |
| 3a. Click > to <b>Expand or Hide</b> the <i>current shift</i> contact(s)<br>3b. Click <b>blue hyperlink</b> to view a shift contact list for the <i>full day</i> |                                                                                                    |                                       |

- Detail Search Search for scheduled persons between a timeframe for one or more departments.
- **Contact Search** Search for an individual by name to view their associated department group and current scheduled assignment roles.
- Roster Dashboard view that displays department groups with *current shift* or *full day* schedule assignments.

### Sending a Message (Paging) via OnCall Schedules

Users can quickly send a message to an assigned contact within the OnCall Schedules.

| OnCall Schedules |                         | Users can elect to                                |                          |           |
|------------------|-------------------------|---------------------------------------------------|--------------------------|-----------|
| Med              | dicine                  | Q Detail Search Contact Search Roster             | send a page or           |           |
| ۷.               | Cardiovascular Medicine |                                                   | MiSecure message         |           |
|                  | Shift                   | Role                                              | Contact                  | Status    |
|                  | Weekday Attending Cath  | Cardiology CATH-STEMI Attending & STEMI Referrals | Arun Kumar 🔠 📻 🔒         | Available |
|                  | Weekday Fellow Cath     | Cardiology CATH-STEMI Fellow                      | Zachary Luebbering 🔠 📻 🔒 | Available |
|                  | Weekday Fellow Consults | Cardiology Fellow Consults UH                     | Sisir Siddamsetti 🔢 📷 🔒  | Available |

- Extension, Pager Number, and/or MiSecure Message username
- Pager Send a page to the user (No PHI Allowed)
- A MiSecure Send a MiSecure message to the user (PHI Allowed)

| Contact                  |                              |
|--------------------------|------------------------------|
| Arun Kumar 🔠 📻 🔒 🛛 <     | 1. Click on the <b>Pager</b> |
| Zachary Luebbering 🔠 📻 🔒 | or <b>Misecure</b> Icon      |
| Sisir Siddamsetti 🔚 📻 🔒  |                              |

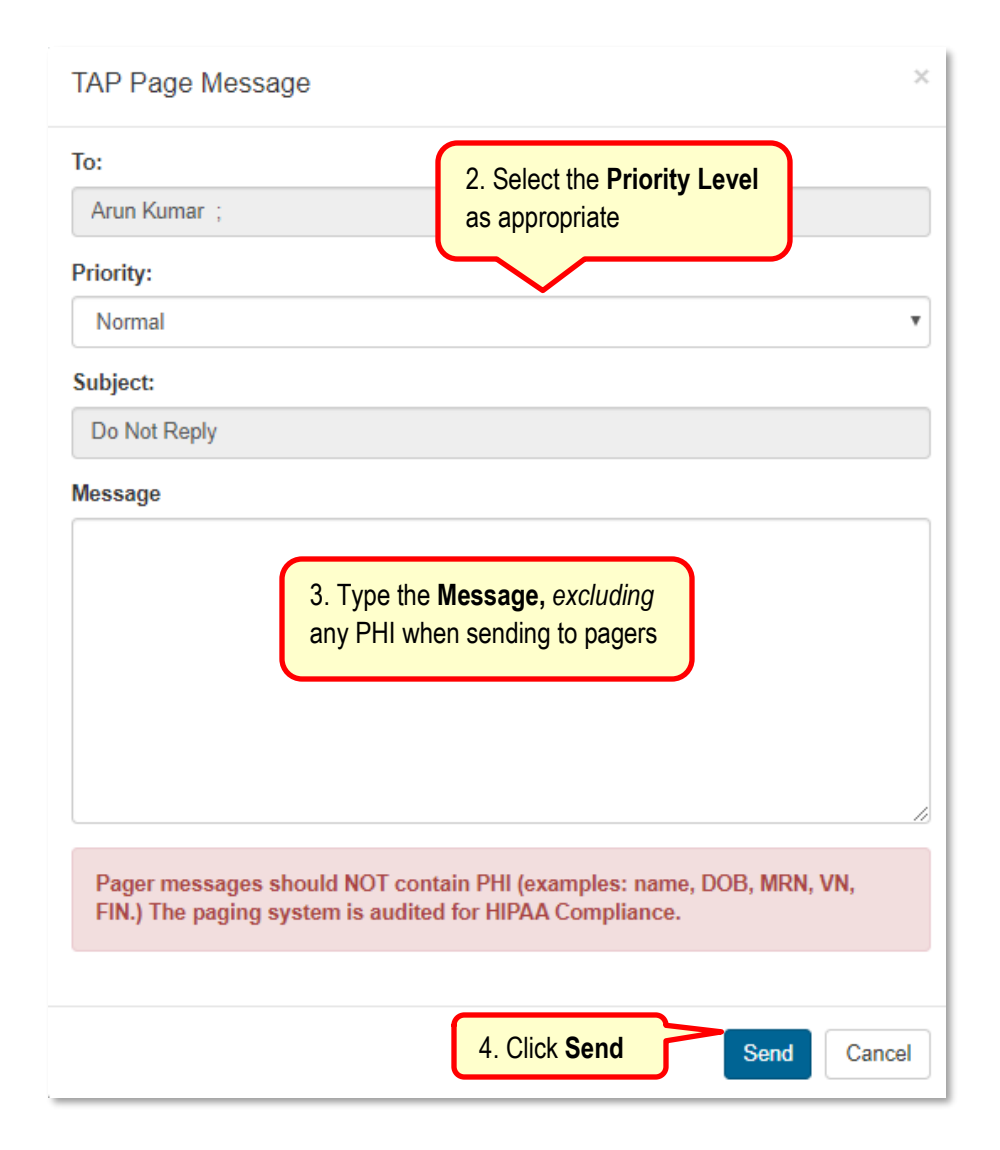